## SÅ HÄR FUNKAR DET SOM GÄST TILL ETT VIDEOMÖTE I MICROSOFT TEAMS

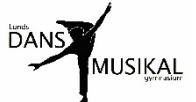

Du behöver inte ha något Microsoft konto för att delta i ett möte i Microsoft Teams!
Du får ett mail som bjuder in dig till ett möte (med en bifogad inbjudan "invite").
Du ser dag och tid för mötet i titeln. Släng inte detta mail förrän du har haft ditt möte!

| 4 kB                               |                                                                                                    |                         |                       |                     |                            |
|------------------------------------|----------------------------------------------------------------------------------------------------|-------------------------|-----------------------|---------------------|----------------------------|
| Forwa<br>Från: <b>Titti Lebo</b>   | rded message<br>euf Westman <titti.l@< td=""><td>-<br/>dansomusikal.se&gt;</td><td></td><td></td><td></td></titti.l@<> | -<br>dansomusikal.se>   |                       |                     |                            |
| Date: tors 2 apr                   | 2020 kl 13:54                                                                                                    |                         |                       |                     |                            |
| Subject: möte n<br>To: h ulfwestma | ned titti<br>n@gmail.com. <bulfwe< td=""><td>estman@gmail.com&gt;</td><td></td><td></td><td></td></bulfwe<>            | estman@gmail.com>       |                       |                     |                            |
|                                    |                                                                                                    |                         |                       |                     |                            |
| Heil                               |                                                                                                    |                         |                       |                     |                            |
| Dags att testa fo                  | ör mig att användas tea                                                                                                | ams för att kalla någor | n externt som inte ha | något microsoft kor | nto till ett videomöte änd |
| bälc                               |                                                                                                    |                         |                       |                     |                            |
| titti                              |                                                                                                    |                         |                       |                     |                            |
|                                    |                                                                                                    |                         |                       |                     |                            |
|                                    |                                                                                                    |                         |                       |                     |                            |
|                                    |                                                                                                    |                         |                       |                     |                            |

## Öppna mailet och klicka på "Anslut till Microsoft Teams-möte".

Om du redan har Office 365 och Teams bör du välja att "Ladda ner windows Appen".

Om inte du har Office 365 och Teams bör du välja att "Anyanda webbappen istället".

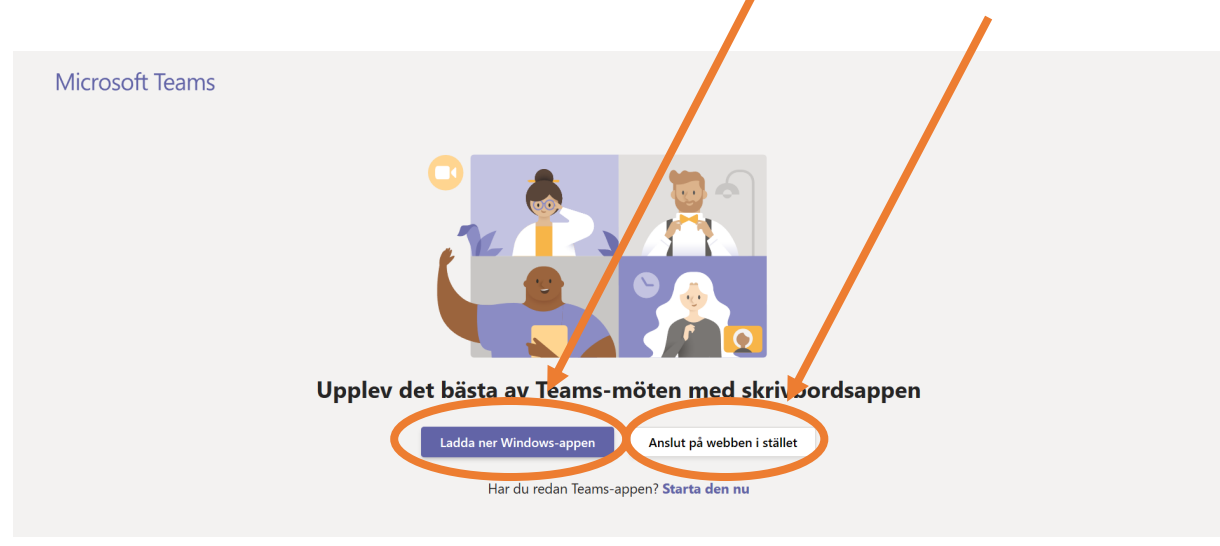

## När det dags för ditt möte:

Öppna mailet igen och tryck på Anslut.

Personen som har skickat kallelse till den kommer att släppa in dig till mötet.

Då kan ni börja prata.